Tender Heart High School, 33 B, Chandigarhate: 18.11.2024

Page No.:

Class: VII Subject: Computer Topi C: Database and DBMS- Teacher: Prabhdeep An Introduction

Good Morning Students This lesson is of class VII for the subject of Computers. Our topic for today is starting Ms Access 2010, Creating Blank Database, Views of a Table, Rules for Naming a field and Data types. So students let us start with Starting Ms Access Starting Ms Access Starting Ms Access 2010 Click on the Start button

All Programs

Microsoft Office

heran thank

Microsoft Access 2010

After this Ms Access window open and it shows two ways to create a new database 1. Creating a blank database 2. Creating a database using templates

Create

## 1. <u>Creating a Blank Database:</u>

Reck database

Asets Contacts Exues & Non-pools Projects

## Tender Heart High School, 33 B, Chandigarh

γουνλ

Class: VII Subject: Computer Topic: Database and DBMS Teacher: Prabhdeep An Introduction

Open Microsoft Access 2010

Backstage view on the Screen. By Default, the New tab is selected.

Click on Blank database under Available Templete

Specify file name in file name text box

Click on Create button. Empty table named Table 1 in the DataSheet created

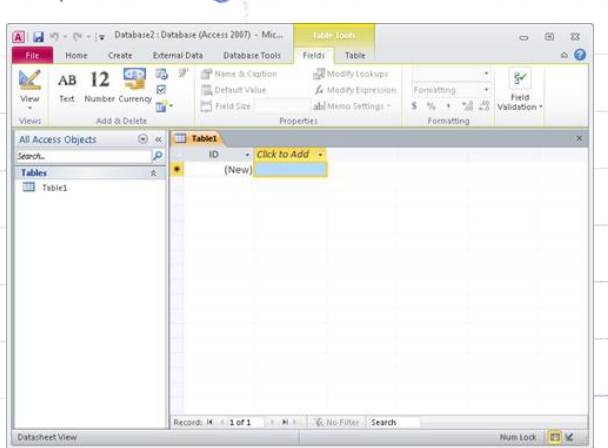

click on Add to add column Asterisk (\*) Sign indicates that it is ready to receive q new record

Access automatically creates the first field Called ID By default, this field is designated as table's primary key

Press the Tab key to move to next field Access Automatcally Sets each field's datatype Now, the Table gets created asyou enterdata. Tender Heart High School, 33 B, Chandigarh

YOUVA

3

Class: VII Subject: Computer Topic: Database and DBMS Teacher: Prabhdeep An Introduction

2. Creating a Database Using Templates

This is one of the easiest ways to create database Templates are ready - to - use database objects that contain various types of tables, queries, forms, etc. They are needed to perform specific tasks and help to speed up the database creation process.

## Start Ms Access 2010

By default New tab is selected. Click on the sample templates

Select Students templetes

Save database by giving file name

click on create button

Access creates the database and displays a table in the form view

Now you enter the data it contains the fields which are relevant to the students hist

YOUV

Class: VII Subject: Computer Topic: Database and DBMS Teacher: Prabhdeep An Introduction VIEWS OF A Table

We work on a table in two Views: 1 DESIGN VIEW

2. DATA SHEET VIEW

1. Design view : Design view is further divided into two parts

Field Grid Pane: In this Pane you can define the field names, their data types, and description.

Field Properties Pane: This section is used to set properties for the fields defined in the table.

2. Datasheet view: This view displays the table as a grid. Datasheet view is used to enter data in a table. The fields are displayed as columns and the records are displayed as rows. When you double click on the table name, it opens the table in the Datasheet View.

Rules for Naming a Field

1. Field can range name from 1 to 64 Characters. 2. Name can include letters, numbers and many special Characters.

3. Field name cannot start with a blank space.

4 Properties of field name Can be change like Storage Size, format and validation rule

| Те               | ender Heart High School, 33                                                                                                    | B, Chandigarh                                                                                                    |             |
|------------------|----------------------------------------------------------------------------------------------------|----------------------------------------------------------------------------------------------------|-------------|
| ass: 1<br>pic:D  | Adabase and DBMS                                                                                                    | puter<br>Teacher: Prabha                                                                                                    | Jeep        |
|                  | An Introduction                                                                                                    |                                                                                                    | Piel        |
| ata T            | ypes are used                                                                                                    | to declare the                                                                                                    | e +1ek      |
| a tal            | sie. A data types                                                                                                    | s determines                                                                                                    | the         |
| pe of            | data for a pa                                                                                                    | sticular tield                                                                                                    | l. The      |
| lowing           | table describés                                                                                                    | the available                                                                                                    | dat         |
| pes:             |                                                                                                    |                                                                                                    |             |
| 1                |                                                                                                    |                                                                                                    | 1           |
|                  | MS ACCESS DATABASE DATA                                                                                                    | A TYPES                                                                                                    |             |
| Data Type        | Use For                                                                                                    | Size                                                                                                    | л.          |
| Text             | Text or combinations of text and numbers,<br>such as addresses. Also numbers that do not<br>require calculations, such as phone numbers,<br>part numbers, or postal codes.                                                                                                    | Up to 255 characters. Microsoft<br>Access only stores the characters<br>entered in a field; it does not store<br>space characters for unused positions<br>in a Text field. To control the<br>maximum number of characters that<br>can be entered, set the FieldSize<br>property. |             |
| Memo             | Lengthy text and numbers, such as notes or descriptions.                                                                                                    | Up to 64,000 characters.                                                                                                    |             |
| Number           | Numeric data to be used for mathematical calculations, except calculations involving money (use Currency type). Set the FieldSize property to define the specific Number type.                                                                                                    | 1, 2, 4, or 8 bytes. 16 bytes for<br>Replication ID (GUID) only.                                                                                                    | 1<br>1<br>1 |
| Date/Time        | Dates and times.                                                                                                    | 8 bytes.                                                                                                    |             |
| Currency         | Currency values. Use the Currency data type<br>to prevent rounding off during calculations.<br>Accurate to 15 digits to the left of the decimal<br>point and 4 digits to the right.                                                                                                    | 8 bytes.                                                                                                    |             |
| AutoNumber       | Unique sequential (incrementing by 1) or random numbers automatically inserted when a record is added.                                                                                                    | 4 bytes. 16 bytes for Replication ID (GUID) only.                                                                                                    |             |
| Yes/No           | Fields that will contain only one of two values, such as Yes/No, True/False, On/Off.                                                                                                    | 1 bit.                                                                                                    |             |
| OLE Object       | Objects (such as Microsoft Word documents,<br>Microsoft Excel spreadsheets, pictures,<br>sounds, or other binary data), created in other<br>programs using the OLE protocol, that can be<br>linked to or embedded in a Microsoft Access<br>table. You must use a bound object frame in a<br>form or report to display the OLE object. | Up to 1 gigabyte (limited by disk space).                                                                                                    |             |
| Hyperlink        | Field that will store hyperlinks. A hyperlink can be a UNC path or a URL.                                                                                                    | Up to 64,000 characters.                                                                                                    |             |
| Lookup<br>Wizard | Creates a field that allows you to choose a value from another table or from a list of values using a combo box. Choosing this option in the data type list starts a wizard to                                                                                                    | The same size as the primary key field<br>that is also the Lookup field; typically<br>4 bytes.                                                                                                    |             |

Students ] am concluding this topic here. Thank you

last Page 5